# WM500

## **WM500 WIRELESS REMOTE SPEAKER MICROPHONE** TABLE OF CONTENTS

| WM500 OVERVIEW   PAIRING | 3-8 |
|--------------------------|-----|
| PMMN4127A                | 3   |
| Product Overview         | 4   |
| Charging the Battery     | 5   |
| LED Status Indication    | 6   |
| RSM Button Operations    | 7   |
| Pairing to Devices       | 8   |

| WM500 FIRMWARE UPGRADES                        | 9-20  |
|------------------------------------------------|-------|
| Accessory Manager App - For Future SF Upgrades | 10    |
| Opening the App                                | 11    |
| Primary Flow When Device is Connected          | 12-13 |
| Update Software                                | 14    |

| Update Software Later                     | 15    |
|-------------------------------------------|-------|
| Primary Flow of Language Pack Upgrade     | 16-17 |
| Language Pack Upgrade                     | 18    |
| Language Pack Upgrade Later               | 19    |
| Language Pack Upgrade for Multiple WM500s | 20    |

| WM500 LANGUAGE UPGRADES                       | 21-25 |
|-----------------------------------------------|-------|
| Pairing to Devices via WAVE and Nitro Portals | 22    |
| Programing Buttons via WAVE and Nitro Portals | 23    |
| Compatibility with MXP600 and R7              | 25    |

| FAQ 27 |
|--------|
|--------|

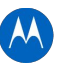

## WM500 WIRELESS REMOTE SPEAKER MICROPHONE

PMMN4127A

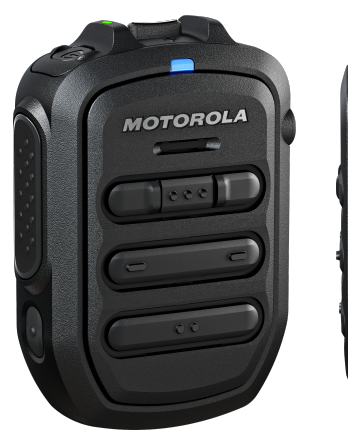

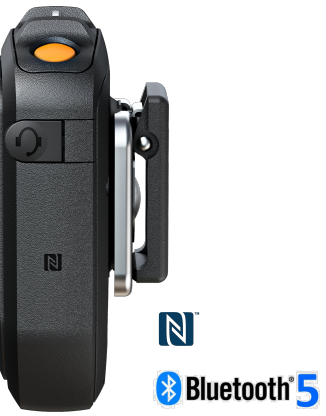

| COMPATIBLE ACCESSORIES |                                             |
|------------------------|---------------------------------------------|
| PMLN7560               | Receive only earpiece with translucent tube |
| 42009312001            | Belt Clip                                   |
| 4205823V01 (Inbox)     |                                             |
| CB000756A01 (Inbox)    | USB-C Cable (1m)                            |
| HKNN4014               | Replacement battery to order                |

| SPECIFICATIONS                  |                                                                                                    |
|---------------------------------|----------------------------------------------------------------------------------------------------|
| Kit Includes                    | USB-A to USB-C for charging                                                                                                    |
| Mic Sensitivity                 | -44 ± 3 dBV typical                                                                                                    |
| Audio Loudness                  | 100 ±3dBphon at 30cm wideband audio                                                                                                    |
| Speaker Rated Audio/ Distortion | 1W, < 5% distortion                                                                                                    |
| Dimensions (W x L x D)          | 58 x 81 x 24.5 mm (2.28 x 3.18 x 0.96 in)                                                                                                    |
| Operating temperature           | - 20°C to +60°C (-4°F to 140°F)                                                                                                    |
| Weight (includes RSM and cable) | 128 g (5.4.54 oz.)                                                                                                    |
| IP Rating                       | IP67                                                                                                    |
| Battery                         | 1130mAh                                                                                                    |
| Battery Life                    | BYOD: 40 hours (5/5/90 duty cycle)<br>LMR: 17 hours                                                                                                    |
| Charge Time                     | 2 hours typical                                                                                                    |
| Bluetooth Range                 | 100m line of sight                                                                                                    |
| Compatible Radios               | LEX L11, BYOD Android, TLK 100, TLK 150 and SLN 1000<br>ION (Requires WM500 firmware R03.00.00 and beyond)<br>MXP600 and R7 (Requires WM500 firmware R04.00.00<br>and beyond) |

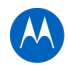

## WM500 WIRELESS REMOTE SPEAKER MICROPHONE PRODUCT OVERVIEW

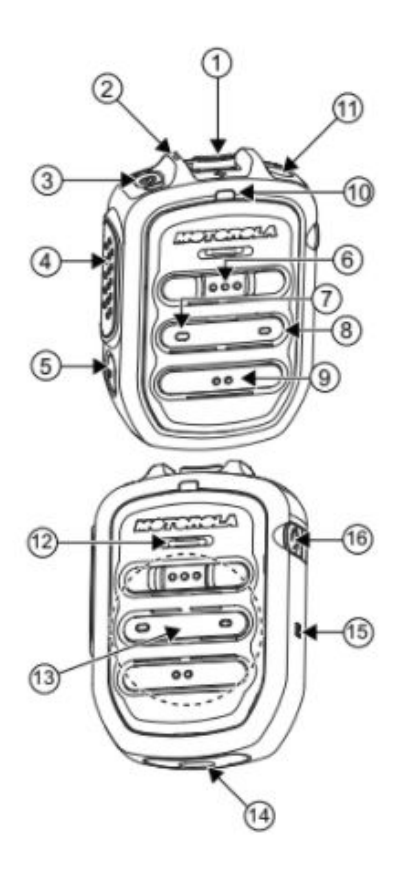

| ю. | DESCRIPTION                                                                                                    |  |
|----|----------------------------------------------------------------------------------------------------|--|
| 1  | Volume toggle                                                                                                    |  |
| 2  | Power Indicator                                                                                                    |  |
| 3  | Power button                                                                                                    |  |
|    | Push-To-Talk (PTT) button                                                                                                    |  |
| 4  | PTT call can be either transmitted to a talkgroup<br>or individual user                                                                                                    |  |
| 5  | Multifunction (MFB) Button                                                                                                    |  |
|    | <ul> <li>Available multiple functions:</li> <li>To change language/tone in disconnected state</li> <li>To answer telephone calls upon incoming telephone call</li> <li>To reject telephone calls upon incoming telephone call</li> <li>To end telephone calls upon ongoing telephone call</li> <li>To mute/unmute microphone while call<br/>(Kodiak/telephone call) is active</li> <li>Note: The MFB button is not available for TLK series</li> </ul> |  |
|    | P1 button                                                                                                    |  |
| 6  | Function configured on the host or the WAVE application.<br>WAVE default function: WAVE OSM                                                                                                    |  |
|    | P2 button                                                                                                    |  |
| 7  | Function configured on the host but not the WAVE application.                                                                                                    |  |

WAVE default function: Channel Down

| No. | DESCRIPTION                                                                                                    |
|-----|----------------------------------------------------------------------------------------------------|
|     | P3 button                                                                                                    |
| 8   | Function configured on the host but not the WAVE application.<br>WAVE default function: Channel Up                          |
|     | P4 button                                                                                                    |
| 9   | Function is set by the host:<br>Function configured on the host or the WAVE application.<br>WAVE default function: WAVE OSM |
| 10  | Audio/Bluetooth Indicator                                                                                                   |
| 11  | Emergency button                                                                                                    |
| 12  | Microphone                                                                                                    |
| 13  | Speaker                                                                                                    |
| 14  | Charging port                                                                                                    |
| 15  | NFC Location                                                                                                    |
| 16  | Audio Jack                                                                                                    |

#### Note:

- \* Optional Status Messaging (OSM) require pre-configuration in the WAVE Application.
- \* Answer/reject/end call and microphone mute functionalities are not applicable for the radios.
- \* More programmable functions may be added on the WAVE application in the future. Refer to Kodiak User Guide for details.

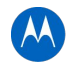

## **WM500 WIRELESS REMOTE SPEAKER MICROPHONE** CHARGING THE BATTERY

#### **GETTING STARTED**

Before you start, fully charge the RSM. To charge, connect the USB charging cable to the RSM and plug it to the USB power source.

#### **TABLE 3: CHARGING INDICATOR BEHAVIOR**

| POWER INDICATOR           | DESCRIPTION              |
|---------------------------|--------------------------|
| Blinking red <sup>1</sup> | Battery is low           |
| Solid red                 | Battery is charging      |
| Solid green               | Battery is fully charged |
| Blinking green            | More than 90% charged    |
| Rapid blinking red        | Charging error           |

<sup>1.</sup> Charge the RSM immediately to prevent flat-battery condition.

When RSM is not charging, read the following table to understand the indication.

#### **TABLE 4: BATTERY INDICATION**

| POWER INDICATION   | DESCRIPTION               |
|--------------------|---------------------------|
| Rapid blinking red | Battery is critically low |
| Blinking red       | Battery level is low      |
| Off <sup>2</sup>   | Battery is medium or high |

<sup>2.</sup> Press the Power button to get the status.

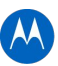

#### **WM500 WIRELESS REMOTE SPEAKER MICROPHONE** LED STATUS INDICATION

Read the following table to understand the audio and Bluetooth status indication

#### **TABLE 5: AUDIO AND BLUETOOTH STATUS**

| AUDIO/BLUETOOTH<br>INDICATION  | DESCRIPTION             |
|--------------------------------|-------------------------|
| Blinking in blue               | Enter pairing           |
| Solid blue                     | Disconnected            |
| Double blinking blue<br>(once) | Connected               |
| Solid red                      | Mic muted               |
| Blinking in red                | Voice prompt/Tone mute  |
| Blinking in green              | Receiving incoming call |

Short press the Power button to determine the details status of the RSM.

#### **TABLE 6: STATUS INDICATION**

| INDICATOR           | STATUS                | DESCRIPTION             |
|---------------------|-----------------------|-------------------------|
| Audio/<br>Bluetooth | Double-blinking blue  | Connected               |
| Power               | Double-blinking green | Battery level is high   |
|                     | Double-blinking amber | Battery level is Medium |

## **WM500 WIRELESS REMOTE SPEAKER MICROPHONE**

#### RSM BUTTON OPERATIONS

| BUTTON              | WM500<br>State    | BUTTON<br>SHORT PRESS                        | BUTTON<br>Long Press (>1.5s) | BUTTON<br>VERY LONG PRESS (>3s) |  |  |  |
|---------------------|-------------------|----------------------------------------------|------------------------------|---------------------------------|--|--|--|
| Dowor               | Off               | N/A                                          | Power on                     | Enter pairing                   |  |  |  |
| Power               | On                | RSM turns on                                 | N/A                          | Power off                       |  |  |  |
| DTT                 | Connected         | PTT for Kodiak Group Call                    |                              |                                 |  |  |  |
| PTT                 | Not connected     | Kodiak pairing                               | N/A                          | N/A                             |  |  |  |
| Power + PTT         | Off               | N/A                                          | N/A                          | Power on and clear PDL          |  |  |  |
| Power + Call button | On                | N/A                                          | N/A                          | Enter/Exit Dark mode            |  |  |  |
|                     | Not connected     | Switched language                            | N/A                          | N/A                             |  |  |  |
| Call button         | Incoming call     | Answer call                                  | Reject call                  | N/A                             |  |  |  |
|                     | On call           | Mic mute                                     | End call                     | N/A                             |  |  |  |
| Malanaa             | Connected         | Volume increase by one step Volume ramp up   |                              |                                 |  |  |  |
| volume +            | At maximum volume | Volume max tone                              |                              |                                 |  |  |  |
| Valuma              | Connected         | Decrease volume by one step Volume ramp down |                              |                                 |  |  |  |
| volume -            | At minimum volume | Volume min tone                              |                              |                                 |  |  |  |

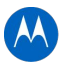

## **WM500 WIRELESS REMOTE SPEAKER MICROPHONE** PAIRING TO DEVICES

#### PAIRING THE RSM THROUGH BLUETOOTH

- 1. While RSM is power off, press and hold the Power button until you hear "Power On" followed by "Searching for Host", and the blue LED blinks for 90 seconds during pairing mode.
- 2. From the compatible device, search and select "WM500\_xxxx" from the Bluetooth list.
- 3. Once the devices are paired successfully, a tone is played.
- 4. A voice prompt from the RSM indicates that the device is "Connected".
- 5. Perform the following choices based on your device:

| If you are using | then, you                                                                                                    |
|------------------|----------------------------------------------------------------------------------------------------|
| Android Devices  | No further actions is required after step 4                                                                                            |
| iPhone           | a. Choose RSM from the Bluetooth list<br>b. Pair again for second time                                                                 |
| MXP600           | No further actions is required after step 4                                                                                            |
| ION              | Radio display prompts another pairing request with RSM. Tap <b>Pair</b> when prompted. When successful, a tone is played from the RSM. |
| R7               | Press the MFB button to start the connection process when you hear the "Ring" tone indicating Host is requesting for connection.       |

**Note:** The WM500 supports various pairing methods depending on the compatible device. If you are using TLK100 or TLK150, refer to Wave Portal User Guide for bluetooth pairing process. If you are using SLN1000, refer to Nitro Portal User Guide for bluetooth pairing process.

#### PAIRING THE RSM THROUGH NFC

- 1. While RSM is power off, press and hold the Power button until you hear "Power On" followed by "Searching for Host", and the blue LED blinks.
- 2. Align the NFC locations on both the RSM and the compatibles devices.
- 3. Check the compatible device for indication of successful pairing.

#### **UNPAIRING THE RSM**

1. While RSM is power off, press and hold the Power button and PTT buttons. The blue LED blinks and a voice prompt from the RSM indicates that the paired device is "Cleared".

**Note:** Always unpair the WM500 from the Bluetooth host and ensure that the paired device is "Cleared" before starting another pairing process.

#### **UNPAIRING WITH TLK/SLN**

- 1. For TLK100/TLK150, refer to Wave Portal for Bluetooth pairing process.
- 2. For SLN1000, refer to Nitro Portal for Bluetooth pairing process.

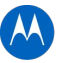

# **ACCESSORY MANAGER APPLICATION**

## **WM500 WIRELESS REMOTE SPEAKER MICROPHONE** ACCESSORY MANAGER APP - FOR FUTURE SW UPGRADES

DOWNLOAD FROM GOOGLE PLAY STORE >> or Apple App Store

https://www.motorolasolutions.com/content/static/dm\_app/get\_dmapp.html

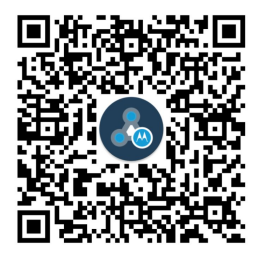

**ACCESSORY MANAGER APP ICON & APP NAME** 

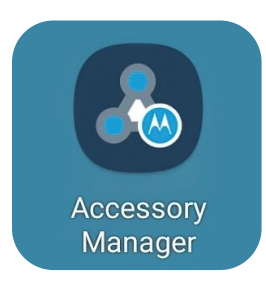

**Note**: Install Accessory Manager application to upgrade WM500 firmware to the latest version for the first time before use. The URL will redirect user to Google Play Store or Apple App Store upon clicking Google Play or App Store.

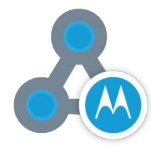

## WM500 WIRELESS REMOTE SPEAKER MICROPHONE OPENING THE APP

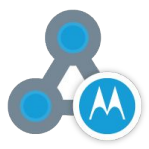

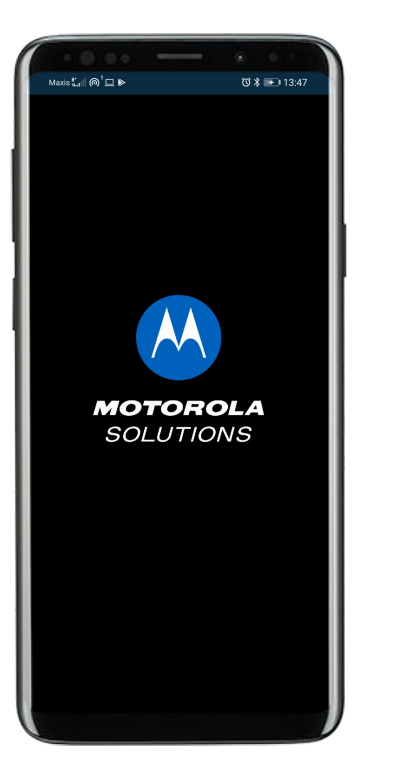

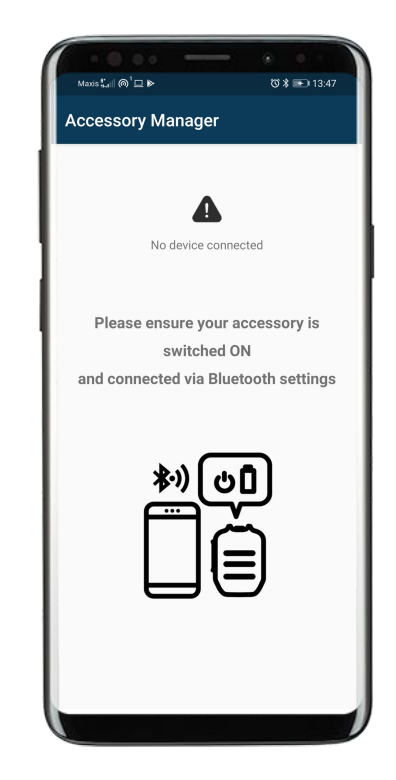

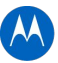

## WM500 WIRELESS REMOTE SPEAKER MICROPHONE PRIMARY FLOW WHEN DEVICE IS CONNECTED

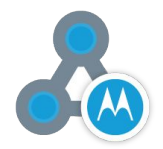

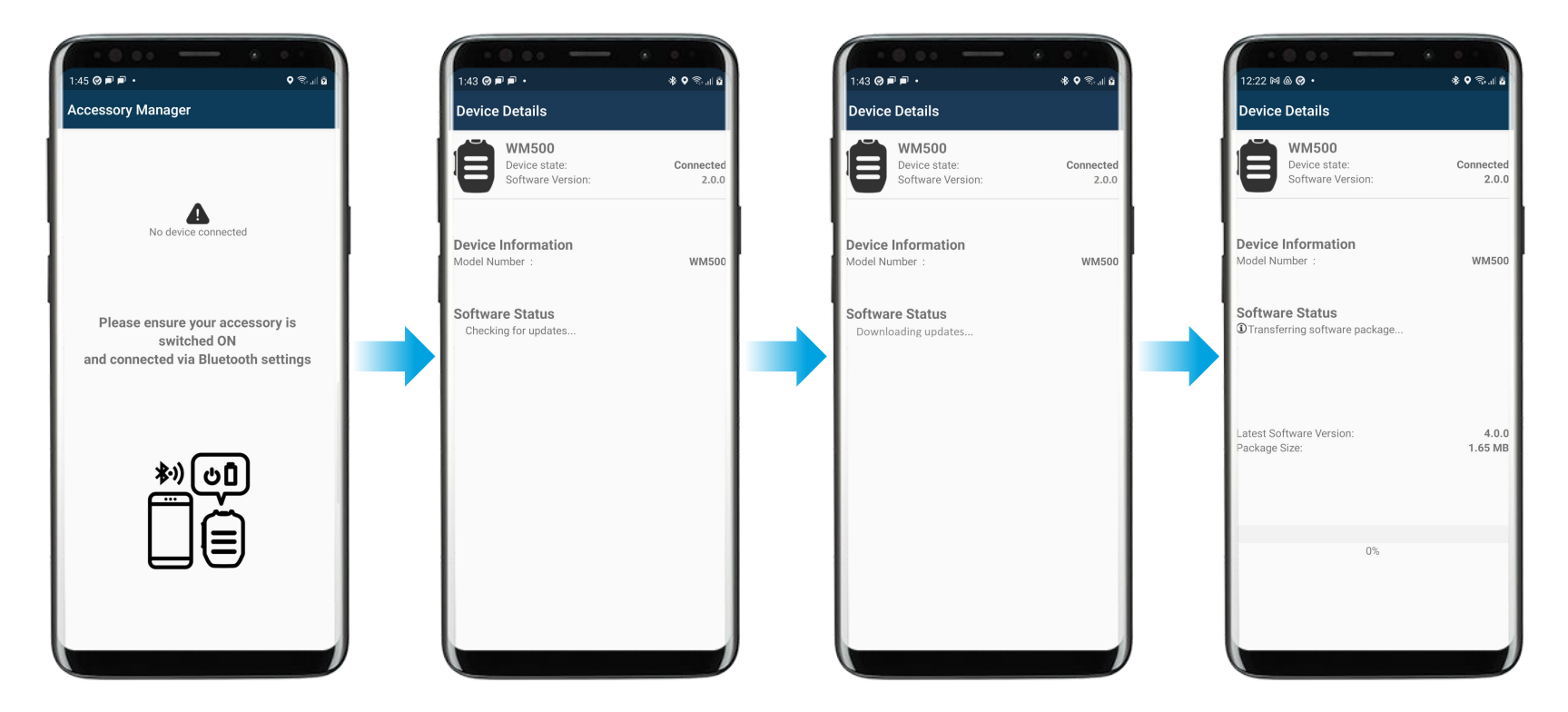

## WM500 WIRELESS REMOTE SPEAKER MICROPHONE PRIMARY FLOW WHEN DEVICE IS CONNECTED

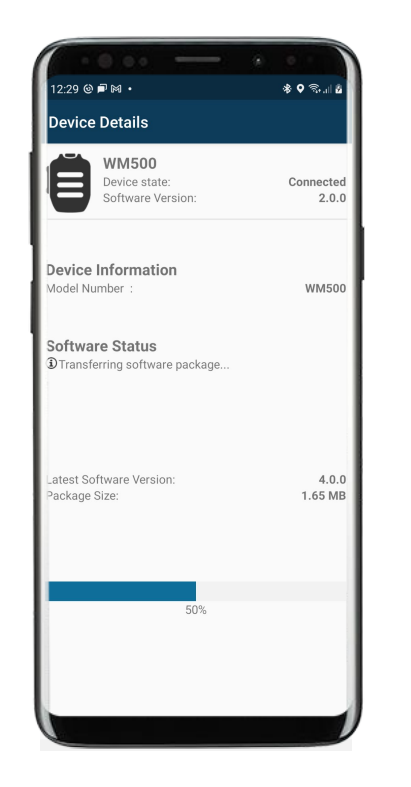

**Note:** Notification will show on phone once transfer progress is 100% when app is minimized

Accessory Manager 12:37 PM

Update to the latest Software Now! Version 4.0.0 is ready for your Motorola device

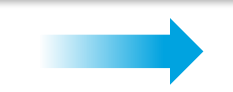

| Device Details           WM500         Device state:         Connecte           Software Version:         2.0.           Device Information         Model Number :         WM500           Software Status         Dupdated software package is Ready!                                     |
|----------------------------------------------------------------------------------------------------|
| WM500       Device state:       Connecter         Device Information       Addel Number :       2.0.1         Addel Number :       WM500         Software Status       Dupdated software package is Ready!         atest Software Version:       4.0.1         Tackage Size:       1.65 MI |
| Device Information<br>Model Number : WM50<br>Software Status<br>DUpdated software package is Ready!<br>atest Software Version: 4.0.<br>fackage Size: 1.65 MI                                                                                                    |
| Coftware Status<br>DUpdated software package is Ready!<br>atest Software Version: 4.0.<br>ackage Size: 1.65 MI                                                                                                    |
| atest Software Version: 4.0.<br>ackage Size: 1.65 MI                                                                                                    |
|                                                                                                    |
| UPDATE NOW                                                                                                    |
| LATER                                                                                                    |

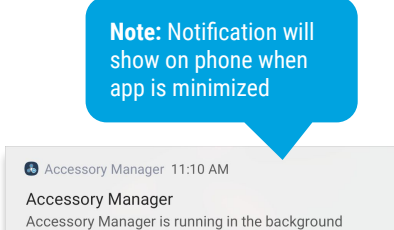

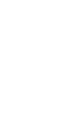

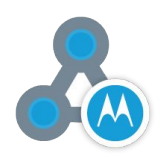

## **WM500 WIRELESS REMOTE SPEAKER MICROPHONE** UPDATE SOFTWARE

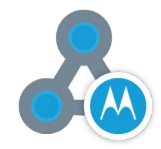

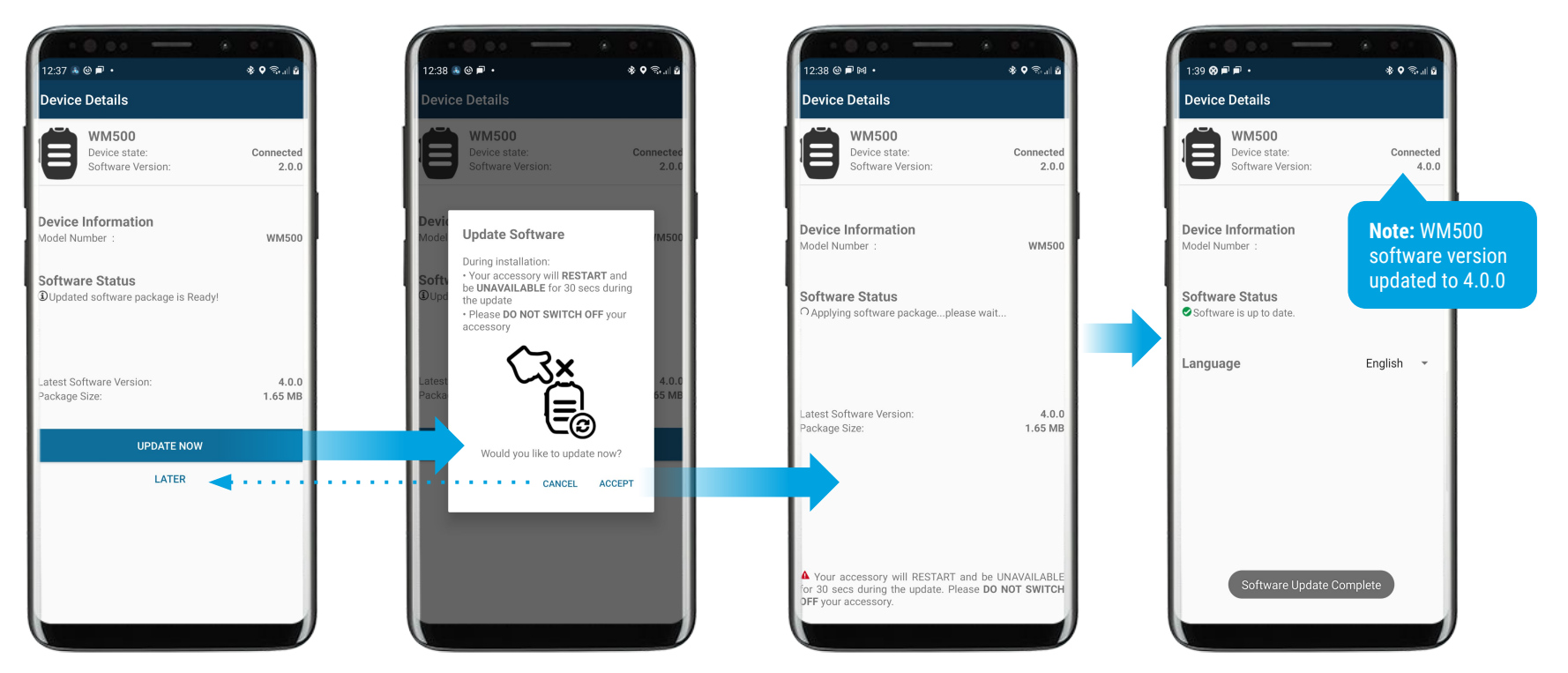

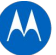

## **WM500 WIRELESS REMOTE SPEAKER MICROPHONE** UPDATE SOFTWARE LATER

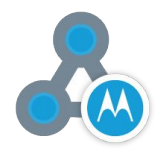

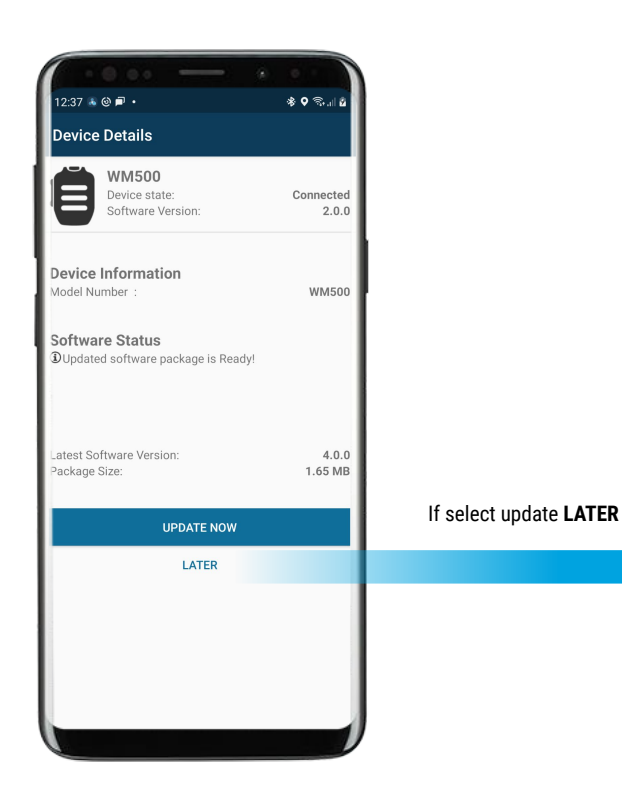

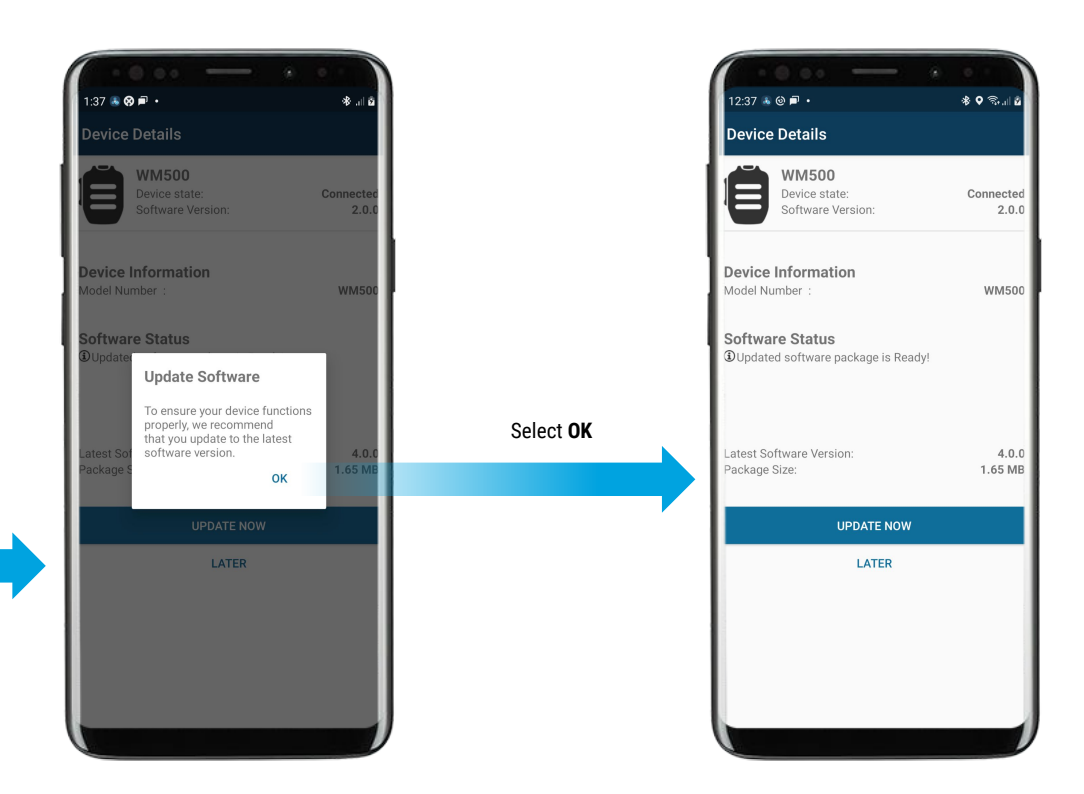

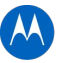

## **WM500 WIRELESS REMOTE SPEAKER MICROPHONE** PRIMARY FLOW OF LANGUAGE PACK UPGRADE

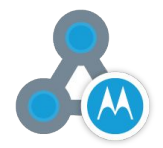

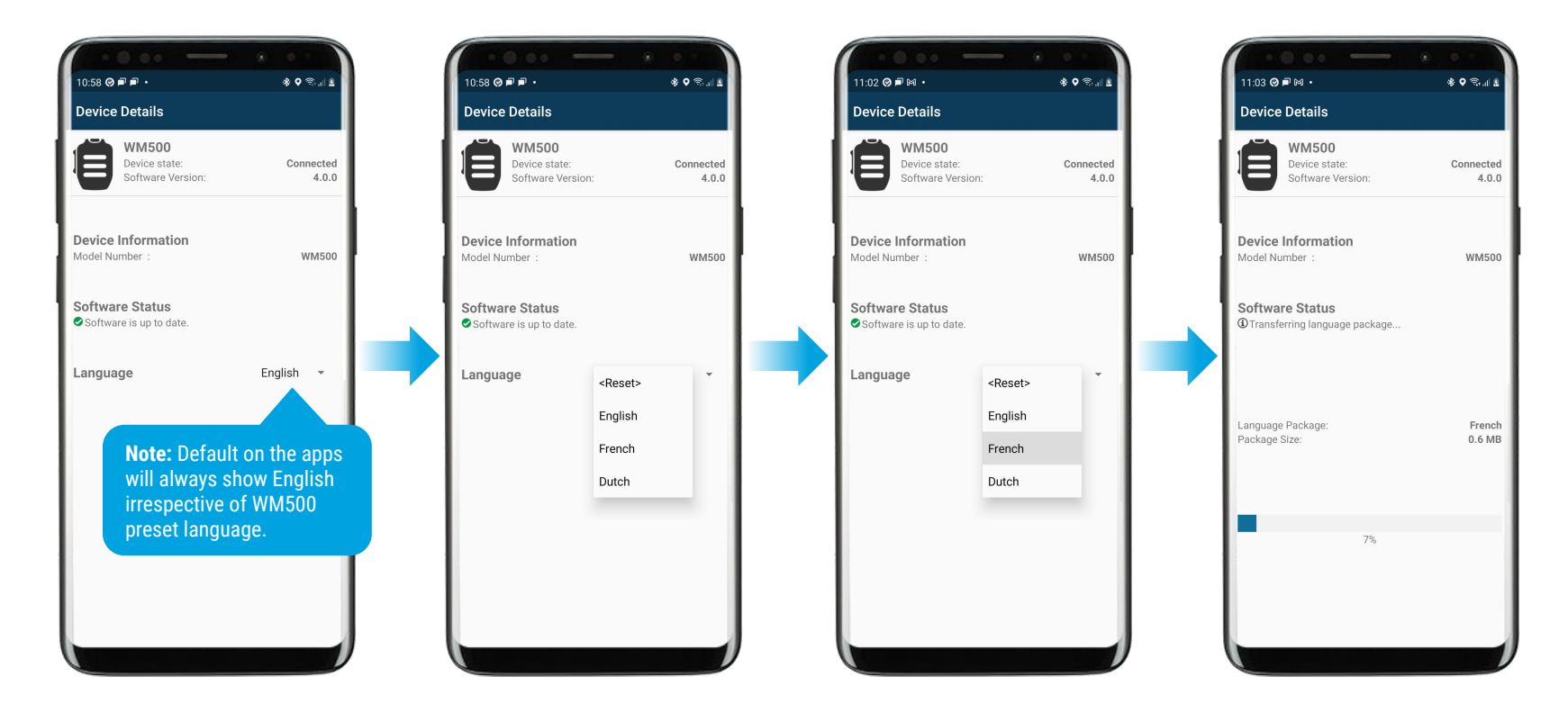

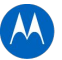

## **WM500 WIRELESS REMOTE SPEAKER MICROPHONE** PRIMARY FLOW OF LANGUAGE PACK UPGRADE

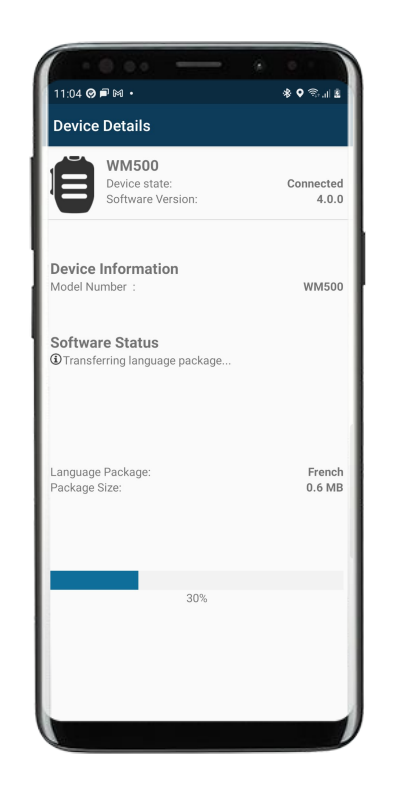

Note: Notification will show on phone once transfer progress is 100% when app is minimized

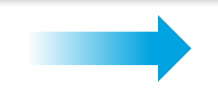

| · · · · · ·                                            | • •                |
|--------------------------------------------------------|--------------------|
| 11:07 🐁 🛤 🥝 •                                          | \$ <b>♀</b> ⊜.⊪≗   |
| Device Details                                         |                    |
| WM500<br>Device state:<br>Software Version:            | Connected<br>4.0.0 |
| Device Information<br>Model Number :                   | WM500              |
| Software Status<br>DUpdated language package is Ready! |                    |
| Language Package:<br>Package Size:                     | French<br>0.6 MB   |
| UPDATE NOW                                             |                    |
| LATER                                                  |                    |
|                                                        |                    |
|                                                        |                    |
|                                                        |                    |
|                                                        |                    |

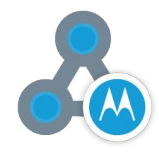

#### **WM500 WIRELESS REMOTE SPEAKER MICROPHONE** LANGUAGE PACK UPGRADE

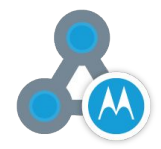

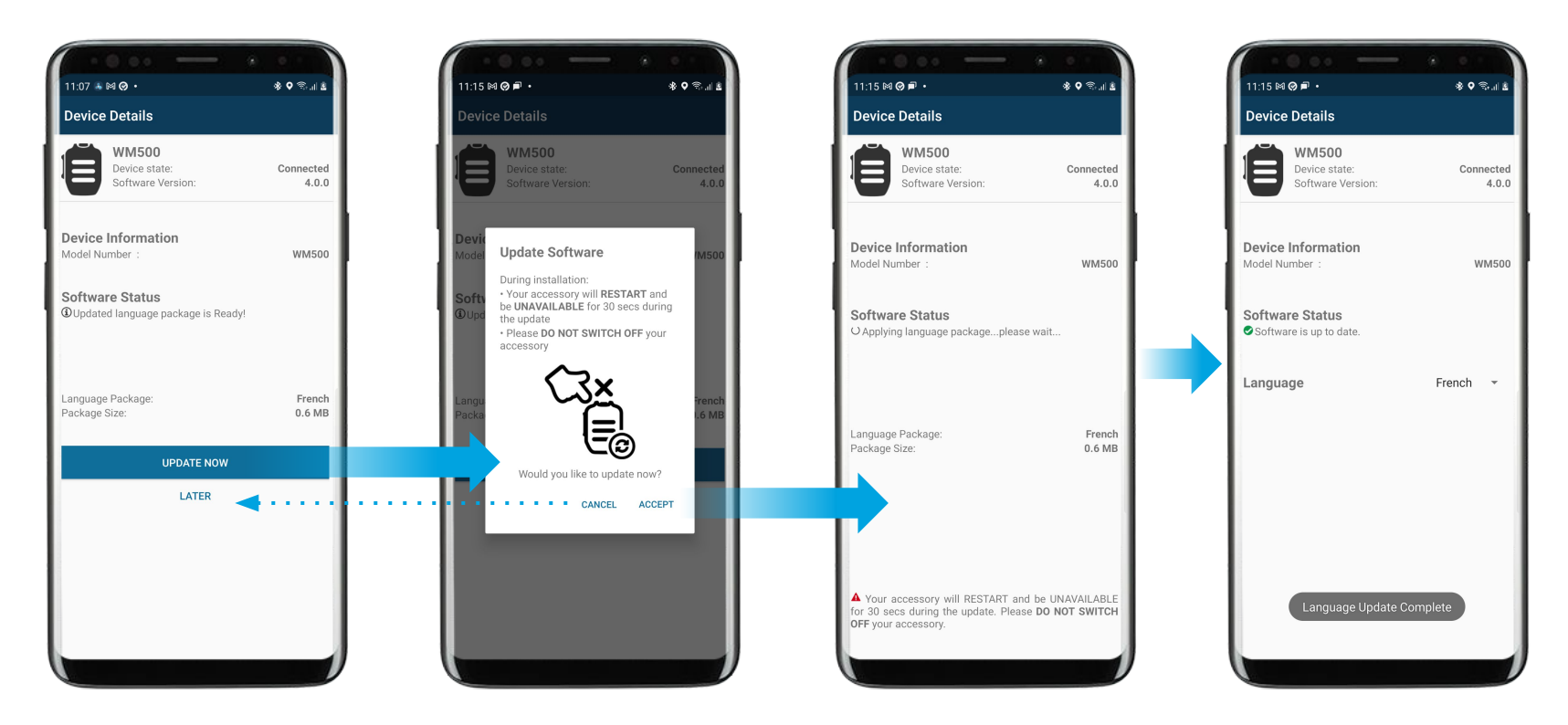

## **WM500 WIRELESS REMOTE SPEAKER MICROPHONE** LANGUAGE PACK UPGRADE LATER

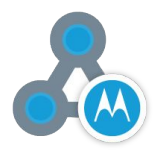

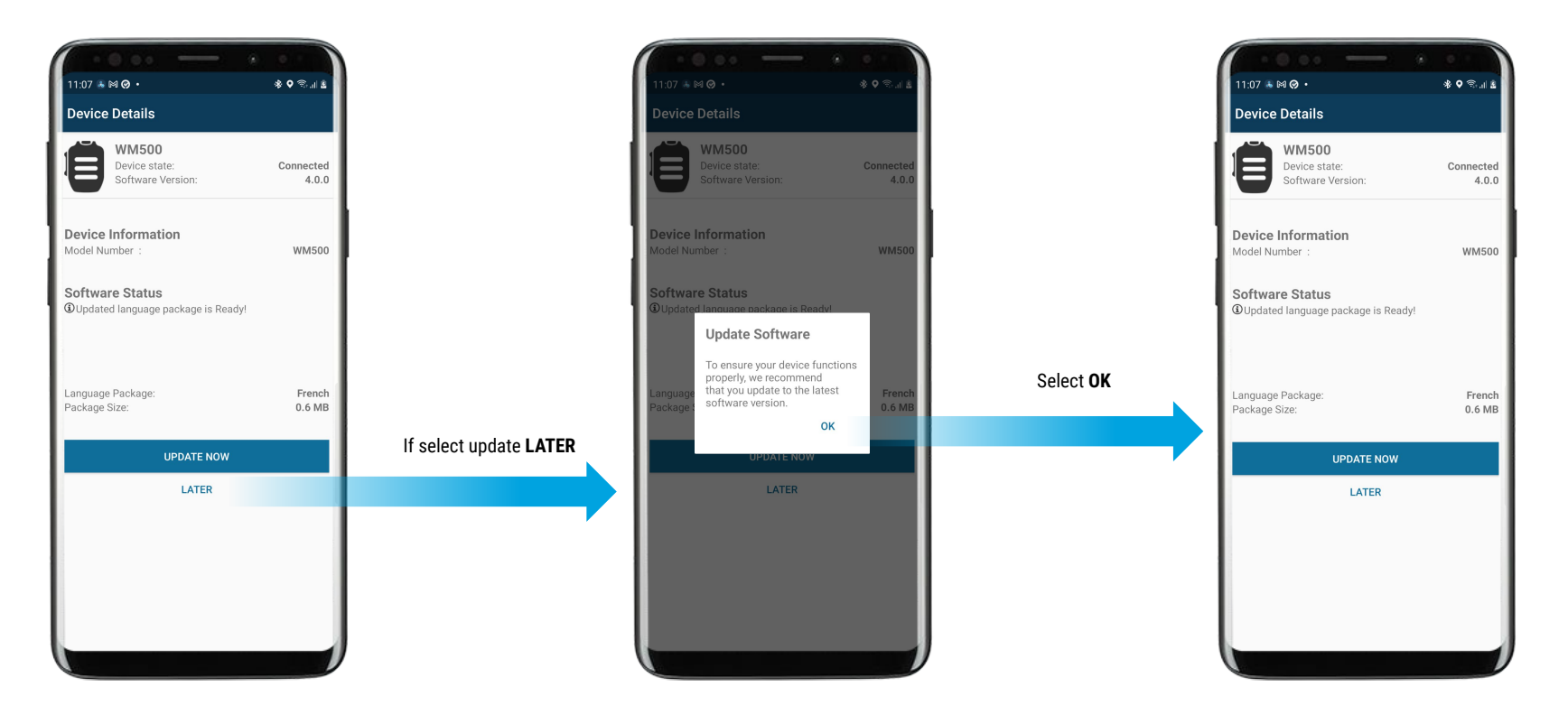

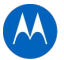

#### **WM500 WIRELESS REMOTE SPEAKER MICROPHONE** LANGUAGE PACK UPGRADE FOR MULTIPLE WM500s

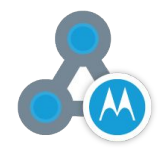

Accessory Manager application is able to support language upgrade for multiple units of WM500

• To upgrade multiple units of WM500 to the same language (e.g.: French), please use the 'RESET' function & choose French again

| 10:07 ₱ ֎ @<br>Device Details               | \$ ♥ ጭ.dl ≗        |        | 10.07 ₱ @ @<br>Device Details              | - •             | \$ ♥ ଵ.୷≗          | 10:08 ₱ ⊗ @<br>Device Details               | \$ <b>०</b> जि.॥ डे | 10:08 ₱ @ Ø<br>Device Details               | ≣ال & ¢ \$         | 10.09 ₱ ⊗ Ø<br>Device Details                    | \$ <b>0</b> क.⊪ ≗  |
|---------------------------------------------|--------------------|--------|--------------------------------------------|-----------------|--------------------|---------------------------------------------|---------------------|---------------------------------------------|--------------------|--------------------------------------------------|--------------------|
| WM500<br>Device state:<br>Software Version: | Connected<br>4.0.0 |        | WM500<br>Device state:<br>Software Version | 1:              | Connected<br>4.0.0 | WM500<br>Device state:<br>Software Version: | Connected<br>4.0.0  | WM500<br>Device state:<br>Software Version: | Connected<br>4.0.0 | WM500<br>Device state:<br>Software Version:      | Connected<br>4.0.0 |
| Device Information<br>Model Number :        | WM500              |        | Device Information<br>Model Number :       |                 | WM500              | Device Information<br>Model Number :        | WM500               | Device Information<br>Model Number :        | WM500              | Device Information<br>Model Number :             | WM500              |
| Software Status<br>Software is up to date.  |                    |        | Software Status<br>Software is up to date. |                 |                    | Software Status<br>Software is up to date.  |                     | Software Status                             |                    | Software Status<br>Transferring language package |                    |
| Language                                    | French 👻           |        | Language                                   | <reset></reset> |                    | Language                                    | <reset> 👻</reset>   | Language                                    | <reset></reset>    |                                                  |                    |
|                                             |                    | French |                                            |                 |                    |                                             | French              | Language Package:<br>Package Size:          | French<br>0.6 MB   |                                                  |                    |
|                                             |                    |        |                                            | Dutch           | - 1                |                                             |                     |                                             | Dutch              |                                                  |                    |
|                                             |                    |        |                                            |                 |                    |                                             |                     |                                             |                    | 5%                                               |                    |
|                                             |                    |        |                                            |                 |                    | <reset></reset>                             |                     |                                             |                    |                                                  |                    |

# **CONNECTING TO WAVE AND NITRO DEVICES**

## **WM500 WIRELESS REMOTE SPEAKER MICROPHONE** PAIRING TO DEVICES via WAVE and NITRO PORTALS

#### **BLUETOOTH ACCESSORY CONFIGURATION IN WAVE PORTAL**

1. From Wave On Cloud portal, select desired WAVE or SLN1000 Device

2. Select "Actions" > "Bluetooth Accessories"

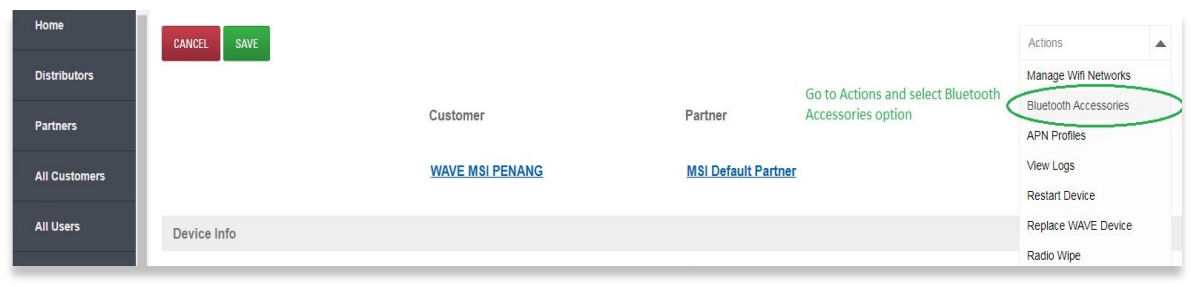

Insert Friendly Name, Pin Code (if applicable)
 Once done, click "SAVE"

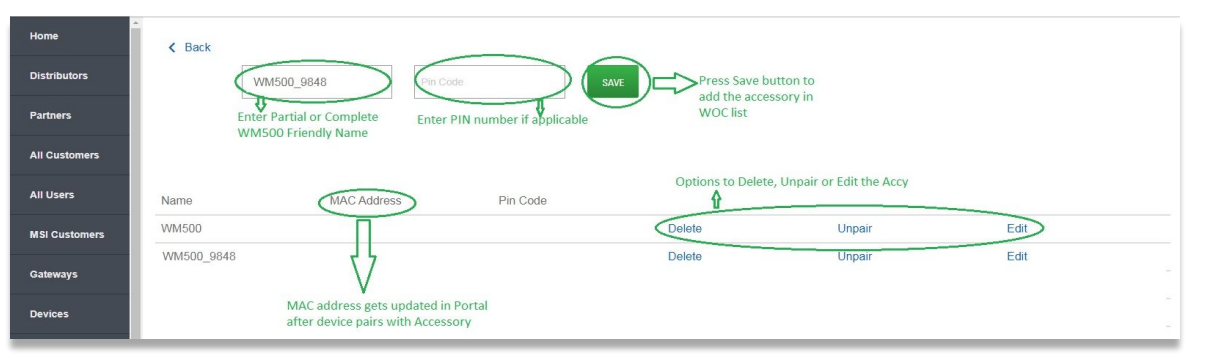

#### **BLUETOOTH STATUS AT RADIO**

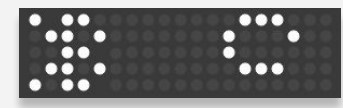

"Bluetooth Searching"

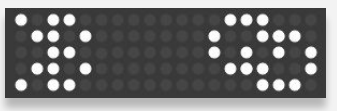

"Bluetooth Connected"

#### **CLEAR PAIRING FROM RADIO**

- **1.** Press Top Button (i) to navigate to view the Bluetooth Status information.
- 2. Press volume +/- to cycle through the list
- 3. To clear a pairing, long press the side button while on the device name "friendly name."

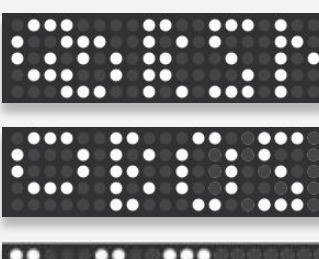

"Bluetooth Connected"

"Bluetooth paired"

"Pairing

Cleared

#### **WM500 WIRELESS REMOTE SPEAKER MICROPHONE** PROGRAMMING BUTTONS via WAVE and NITRO PORTALS

| P4 Long Pre      | ss Channel Down            | Channel Down               | • |
|------------------|----------------------------|----------------------------|---|
| P4 Short Pre     | voice Announcements Toggle | Voice Announcements Toggle | v |
| P3 Long Pre      | ss None                    | None                       | v |
| P3 Short Pre     | ss None                    | None                       | • |
| P2 Long Pre      | ss None                    | None                       | • |
| P2 Short Pre     | ss Scan Toggle             | Scan Toggle                | • |
| P1 Long Pre      | ss Channel Up              | Channel Up                 | • |
| P1 Short Pre     | Bluetooth Toggle           | Bluetooth Toggle           | • |
|                  | Reported                   | Desired                    |   |
| Accessory Button |                            |                            |   |
| PTT App Settings |                            |                            |   |
| lenu Visibility  |                            |                            |   |
| Settings         |                            |                            |   |
| Device Info      |                            |                            |   |
| SAVE SAVE        |                            |                            |   |
|                  |                            |                            |   |

- 1. From Wave On Cloud portal, select desired WAVE or SLN1000 Device.
- 2. Select "Accessory Button" configuration.
- **3.** Configure desired button functions.
- 3. Once done, click "SAVE."

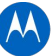

## UPGRADING WM500 TO SUPPORT MXP600 AND R7

## **WM500 WIRELESS REMOTE SPEAKER MICROPHONE** COMPATIBILITY WITH MXP600 and R7

- WM500 v4.0.0 onwards is compatible with MXP600 and R7.
- Should your WM500 is not v4.0.0 (or R04.00.00), please upgrade the RSM with Accessory Manager application (click here)

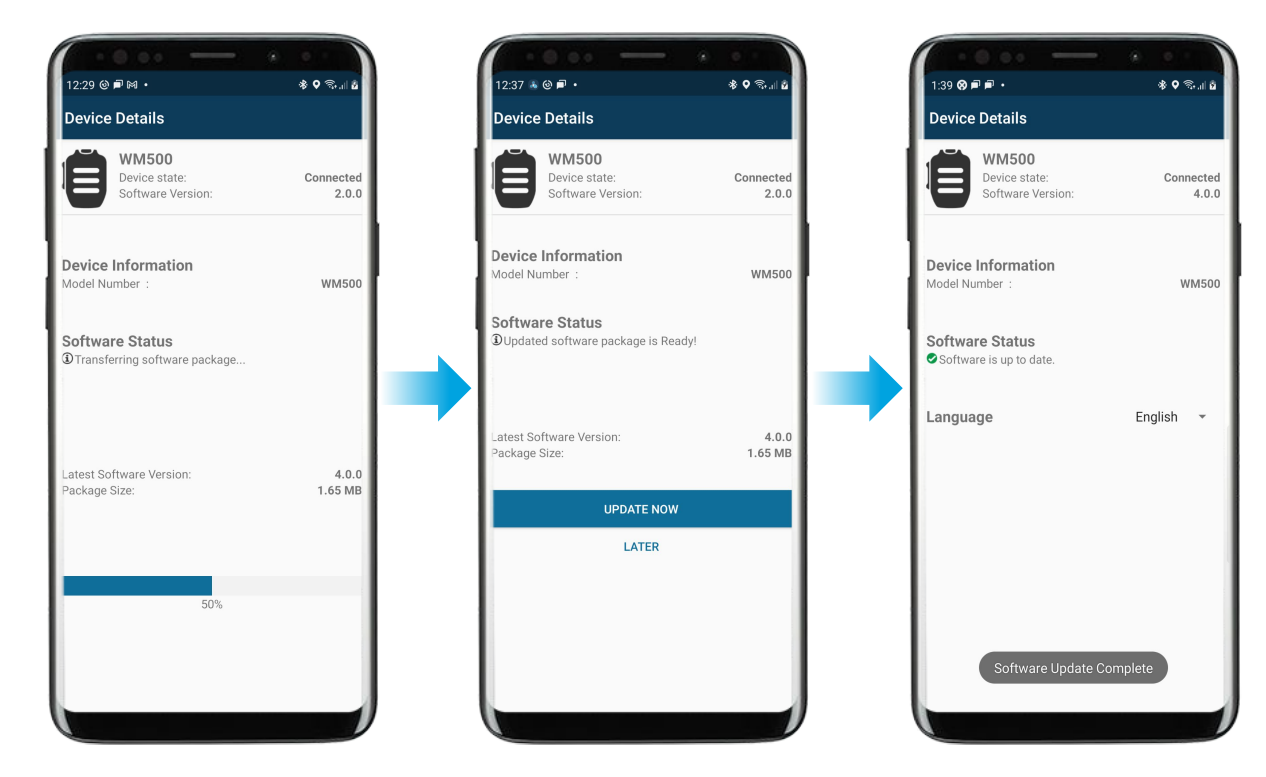

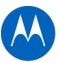

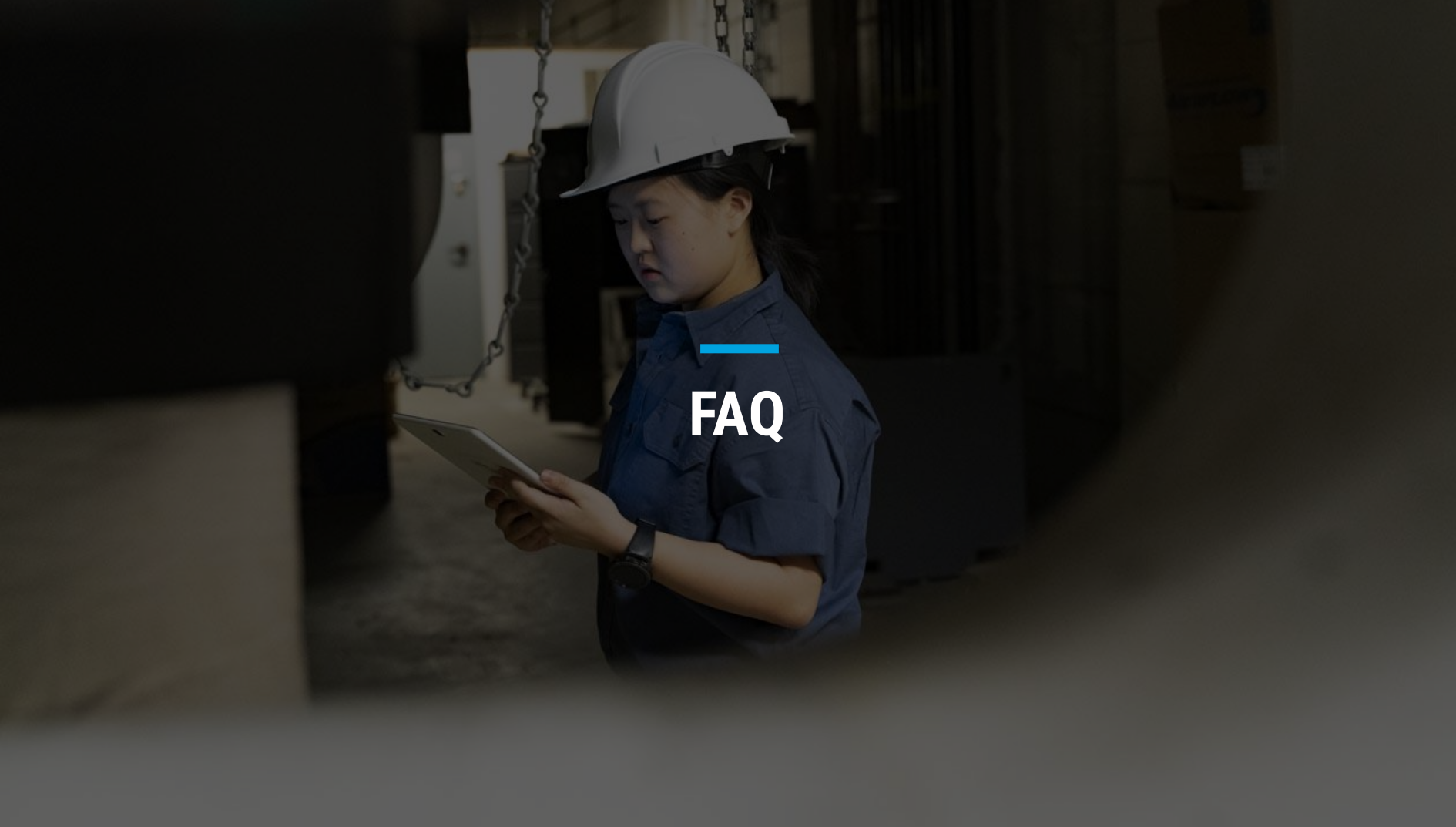

#### WM500 WIRELESS REMOTE SPEAKER MICROPHONE FAQ

#### 1. How do I change voice announcement language of my WM500?

Step 1: Upgrade Accessory Manager apps to V1.0.11 and beyond from Google Play Store. Step 2: Upgrade WM500 software version to R04.00.00 via Accessory Manager apps. Step 3: Update language options accordingly (available to select French, Dutch and English).

#### 2. Do we have Accessory Manager available in Apple App Store?

It is currently in development stage, shall be available in Q1-2022.

#### 3. What happen if WM500 is facing the following reconnection behavior with R7 radio?

- a. Radio display shows "Connecting Failed".
- b. WM500 Bluetooth LED indication shows solid blue.
- c. WM500 prompts a bad bonk audio when button is pressed.
- d. WM500 prompts "Disconnected" audio notification.

Recovery method: Power off WM500, power cycle R7 radio and clear WM500 pairing info from R7 radio. Perform a fresh pairing between WM500 and R7 radio.

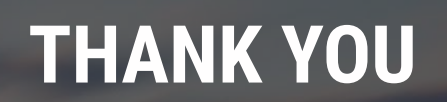